# **Purchasing A Subscription**

# Purchasing a subscription from the Myfridgeonline Store

1. Navigate to the Myfridgeonline store and click on the product you wish to purchase.

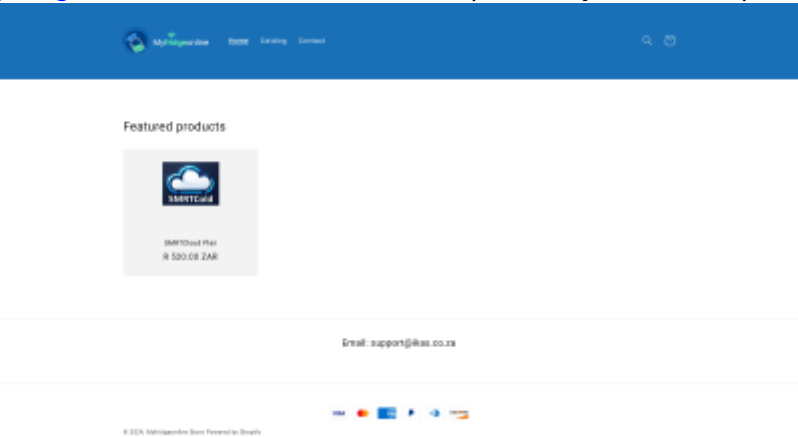

2. Select the quantity, then click add to cart.

| ly, then click add to cart.   |                                                                                                    |
|-------------------------------|----------------------------------------------------------------------------------------------------|
| 🔕 ayalayadan sana kanay kanas |                                                                                                    |
| SMRTCold                      | SURVEY<br>SMRTCLOUD Plan<br>RESERTAN<br>Denty<br>- 2 0<br>And to earl<br>- 2<br>- 2<br>- 2<br>- 2<br>- 2<br>- 2<br>- 2<br>- 2 |
| Ernal: support@ikas.          | 80.19                                                                                                    |
|                               | • ma                                                                                                    |

3. You will then be prompted to either continue shopping, or 'Check out'. Select check out when you are done shopping.

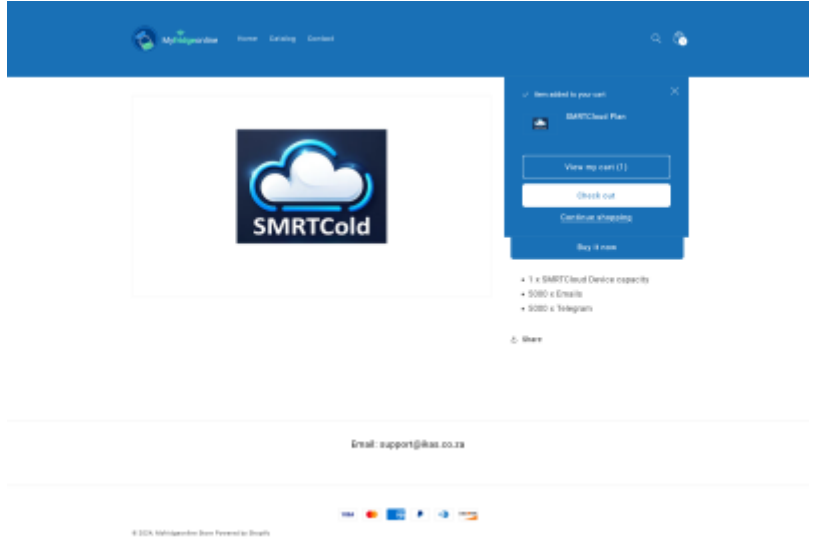

You will then be directed to the payment page. You will need to enter in your contact information, payment information and billing address forms. Here however, you have two options to manage your subscription purchase.

### Using your Myfridgeonline company code

• When filling in the company field, use your Myfridgeonline company code.

| Myriagaanina                                      |   |                        | 8        |
|---------------------------------------------------|---|------------------------|----------|
| Contact                                           |   | en conce               | 8.505.00 |
| Payment<br>In transition are expert and enoughed. |   | Denori sole            | Avails   |
| Deltant                                           |   | totmane too 0<br>Total | # 76.00  |
| Cel surlar                                        | 6 |                        |          |
| Explorite Ann (All (71) Annely min                | Ð |                        |          |
| Note (1 lef                                       |   |                        |          |
| Elling address<br>South Miles                     |   |                        |          |
| Ped tame                                          |   |                        |          |
| Company (sprimal)                                 |   |                        |          |
| Address                                           |   |                        |          |
| ing Parks Training T                              | - |                        |          |
| Pay new                                           |   |                        |          |

• Afterwards, click 'Pay now'. Upon successful payment, the subscription will automatically be added to your account. You will also receive an email with your purchased subscription voucher and no further action is required.

| Myfridgeonline                                                                                                    |
|----------------------------------------------------------------------------------------------------|
| Subscription Voucher                                                                                                    |
| Subscription voucher redeemed for Brugo Pietermanitzburg<br>Subscription Voucher Quota<br>1505-7515-KBV2-VIOLD SMRTCold: 1 Email: 3000 Telegram: 3000                                                                                                    |
| Hags Automation Systems<br>for an equiport of a<br>first manufacture of a<br>first manufacture of a<br>second second second second<br>second second second second second<br>second second second second second second<br>second second second second second second<br>second second second second second second second<br>second second second second second second second second<br>second second second second second second second second<br>second second second second second second second second second<br>second second second second second second second second second second<br>second second second second second second second second second second second<br>second second second second second second second second second second second second second second second second<br>second second se |

#### How to obtain your Myfridgeonline company code

1. First navigate to the Accounts page.

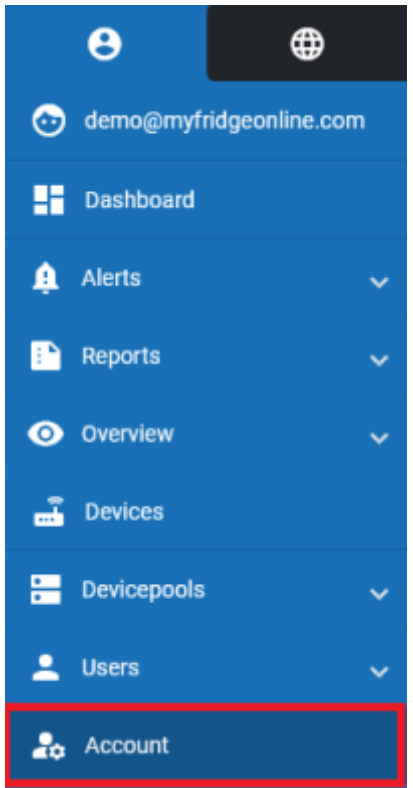

- 2. Click on the Account Information tab.
- 3. Here you will see your company code displayed. Clicking on it will automatically copy it to your clipboard, you can then use your company code to complete your purchase.

|             | -                             |                                              |                                                                                                    | • |  |
|-------------|-------------------------------|----------------------------------------------|----------------------------------------------------------------------------------------------------|---|--|
|             |                               |                                              |                                                                                                    |   |  |
| • •         | A testinest 3 Accest          |                                              |                                                                                                    |   |  |
|             | Manipinisheration Accordition | alion Pambasa History                        |                                                                                                    |   |  |
|             |                               | Personal Details                             |                                                                                                    | / |  |
| <b>a</b>    |                               | Nere                                         | Creat and Creat and Creat |   |  |
| E ferti     |                               | Colliphone Number                            | Transport                                                                                                    |   |  |
|             |                               | Language                                     |                                                                                                    |   |  |
|             |                               |                                              |                                                                                                    |   |  |
| E letente - |                               | Company Details                              |                                                                                                    | / |  |
|             |                               | Company Name                                 | Compare Code                                                                                                    |   |  |
| de Annet    |                               |                                              |                                                                                                    |   |  |
|             |                               |                                              |                                                                                                    |   |  |
|             |                               |                                              |                                                                                                    |   |  |
|             |                               |                                              |                                                                                                    |   |  |
|             |                               |                                              |                                                                                                    |   |  |
|             |                               |                                              |                                                                                                    |   |  |
|             |                               |                                              |                                                                                                    |   |  |
|             |                               |                                              |                                                                                                    |   |  |
|             |                               |                                              |                                                                                                    |   |  |
|             |                               |                                              |                                                                                                    |   |  |
|             |                               |                                              |                                                                                                    |   |  |
|             |                               |                                              |                                                                                                    |   |  |
|             |                               |                                              |                                                                                                    |   |  |
|             |                               |                                              |                                                                                                    |   |  |
|             |                               |                                              |                                                                                                    |   |  |
|             |                               | Carpent Loop and Married Index Press, and an | country from their Republic                                                                                                    |   |  |

## Using your email address only

- You may also choose to use your email address only, if you do not want your subscription to be claimed to any specific company upon purchase
- You may simply enter your email address and ignore the company field in the checkout form.

Last update: 2025/05/01 12:14 user\_manual:account:myfridgeonline\_store http://72.145.10.198/user\_manual/account/myfridgeonline\_store

| 🔕 Nytřágosnáme                    |                  |   |                            | •                 |
|-----------------------------------|------------------|---|----------------------------|-------------------|
| Contact                           |                  |   | Stational Part             | 8.525.00          |
| Peyment .                         | nat.             |   | Diseare min                | Annte<br># 525.00 |
| Creft cert                        |                  |   | torshinad taxes O<br>Total | DAK 8.586.00      |
| Cert number                       |                  | ۵ |                            |                   |
| Experimentation IAM / 770         | teority ione     | 0 |                            |                   |
| Name on Land                      |                  |   |                            |                   |
| Dilling address                   |                  |   |                            |                   |
| GeorgeRegion<br>South-Africa      |                  | ~ |                            |                   |
| Rotrone                           | Last name        |   |                            |                   |
| Address                           |                  |   |                            |                   |
| + third apartment, suite, etc.    |                  |   |                            |                   |
| Cty Inc.                          | han v Passi cole |   |                            |                   |
|                                   | Рау ком          |   |                            |                   |
| All state are at Mathematica from |                  |   |                            |                   |

• You will then receive an email with your purchased subscription voucher which can be claimed on any account.

|  | Subscription Voucher                                                                                                    |  |  |
|--|----------------------------------------------------------------------------------------------------|--|--|
|  | Subscription Voucher Quota<br>JKWY-UPSJ-VVJV-VBMT SMRTCold: 1 Ensil: 3000 Telegram: 3000                                                |  |  |
|  | Have a Automatice Typicons<br>for on instantiations in a<br>large spacetariation of a<br>large state of the second<br>term bits and the |  |  |

#### From: http://72.145.10.198/ - **MyFridgeOnline**

Permanent link: http://72.145.10.198/user\_manual/account/myfridgeonline\_store

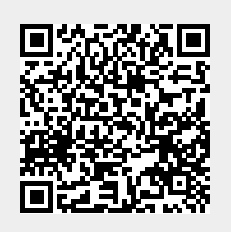

Last update: 2025/05/01 12:14